# 小安派-Cam-D200 固件使用指南

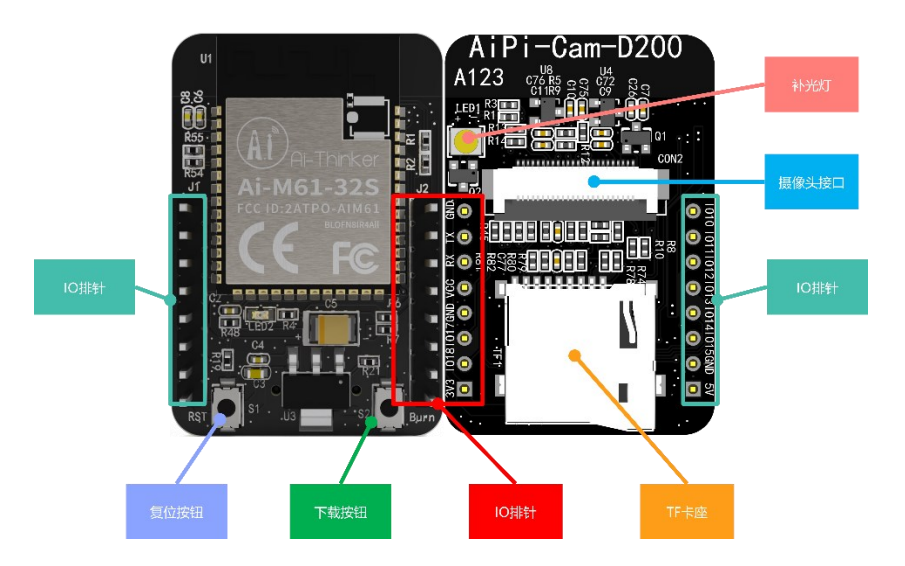

一、固件烧录

### 1. 串口接线

| USB转TTL | 小安派-Cam |
|---------|---------|
| VCC     | 5V      |
| GND     | GND     |
| TXD     | RXD     |
| RXD     | TXD     |

### 2. 烧录

烧录工具下载:<u>点击下载</u> 固件地址:<u>点击跳转</u> 烧录工具在烧录开始后,先按住"下载按钮"再按一下"复位按钮"后松开,即可进入烧录模式。 操作步骤如下:

| T Bouffalo Lab Dev Cube 1.8.3 - BL616/6 | 18                                                                                                    |          |                   |               | -       |   |  |
|-----------------------------------------|----------------------------------------------------------------------------------------------------|----------|-------------------|---------------|---------|---|--|
| <u>Eile View H</u> elp                  |                                                                                                    |          |                   |               |         |   |  |
| IOT MCU MFG                             |                                                                                                    |          |                   |               |         |   |  |
| Firmware Options                        |                                                                                                    |          |                   | Basic Options |         |   |  |
| partition table                         |                                                                                                    |          | Browse            | Interface     | Uart    | • |  |
| aes-encrypt key (16 bytes               | i) iv (16 b                                                                                                    | ytes)    |                   | Port/SN       | COM35   | - |  |
| ecc-signature public key                | Browse private                                                                                                  | key      | Browse            | Uart Rate     | 2000000 |   |  |
| Single Download Options                 |                                                                                                    |          |                   |               | 4000    |   |  |
| ✓ Enable 0x0                            | Contraction of the second second second second second second second second second second second second second s |          | Browse            | JLINK Rate    | 1000    |   |  |
|                                         |                                                                                                    | 2 选择COM口 | 2 选择(0)[□         |               | Refresh |   |  |
| 2. 2017COM 1                            |                                                                                                    |          |                   | Clear         |         |   |  |
| 1. 点击刷新                                 |                                                                                                    |          | Log               |               |         |   |  |
|                                         |                                                                                                    |          | Open Uart         |               |         |   |  |
|                                         |                                                                                                    |          | Create & Download |               |         |   |  |
|                                         |                                                                                                    |          |                   |               |         |   |  |
|                                         |                                                                                                    |          |                   |               |         |   |  |
|                                         |                                                                                                    | 3. 点击    | 烧求                |               |         |   |  |
| 0%                                      |                                                                                                    |          |                   |               |         |   |  |
|                                         |                                                                                                    |          |                   |               |         |   |  |
|                                         |                                                                                                    |          |                   |               |         | 6 |  |
|                                         |                                                                                                    |          |                   |               |         |   |  |
|                                         |                                                                                                    |          |                   |               |         |   |  |
|                                         |                                                                                                    |          |                   |               |         |   |  |
|                                         |                                                                                                    |          |                   |               |         |   |  |
|                                         |                                                                                                    |          |                   |               |         |   |  |
|                                         |                                                                                                    |          |                   |               |         |   |  |

## 二、使用步骤

### 1. 摄像头接入

DVP 摄像头通过 FPC 座接入

#### 2. 使用步骤

上电,使用手机或电脑连接热点:AiPi\_Cam\_D200,密码: 12345678, 打开网页输入网站 192.168.169.1,点击 Start Stream,观看是否有摄像头影像,如下图:

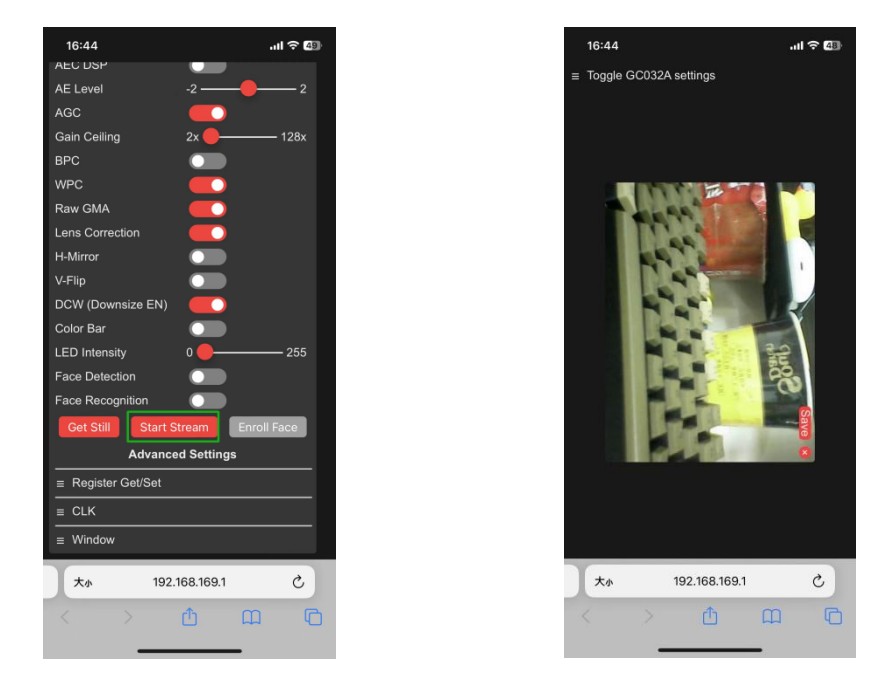

在模块插入 SD 卡的情况下,支持拍照功能,可以将当前页面下的画面截图并保存至 SD 卡中,图片

#### 格式为 JPG。

拍照的方法为按下 S2(Boot) 按键。图片会保存至 SD 卡中,且以数字命名,从 0 开始依次计数。 这里拍摄了几张小黄鸭照片,如下图:

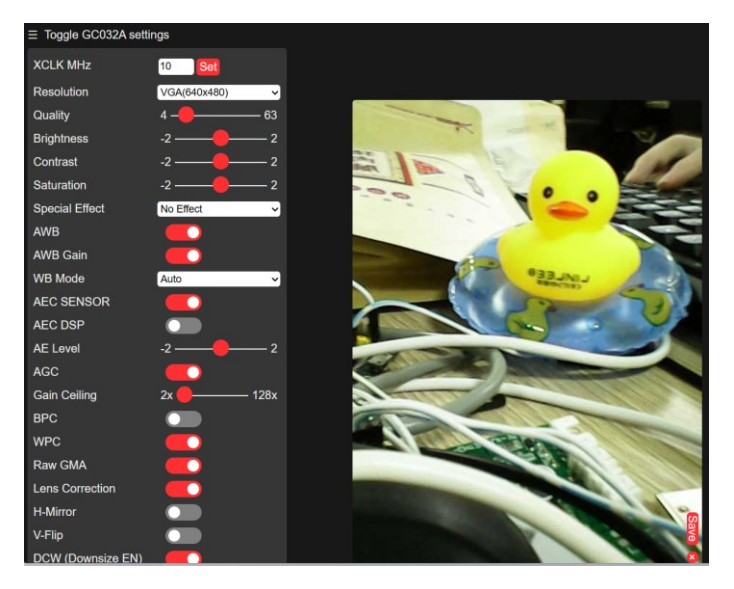

取下模组的 SD 卡,使用读卡器读取 SD 卡中的内容,可以看到图片已经存入 SD 卡中。

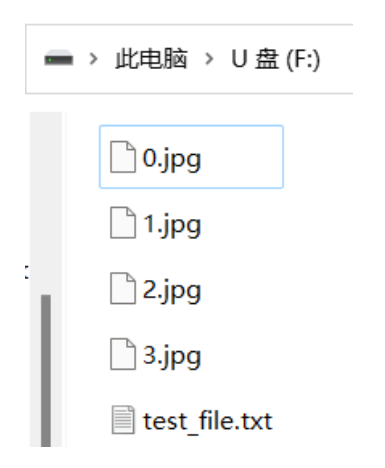

拍摄的效果图:

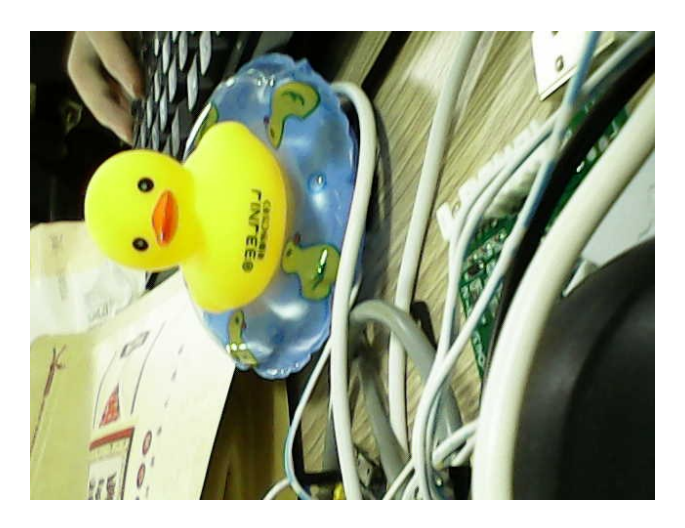

模块还配备了 LED 灯功能,长按 S2 (Boot)按键大概 2 秒并松开,会开启闪光灯功能,再次重复操 作则关闭。效果如下图所示:

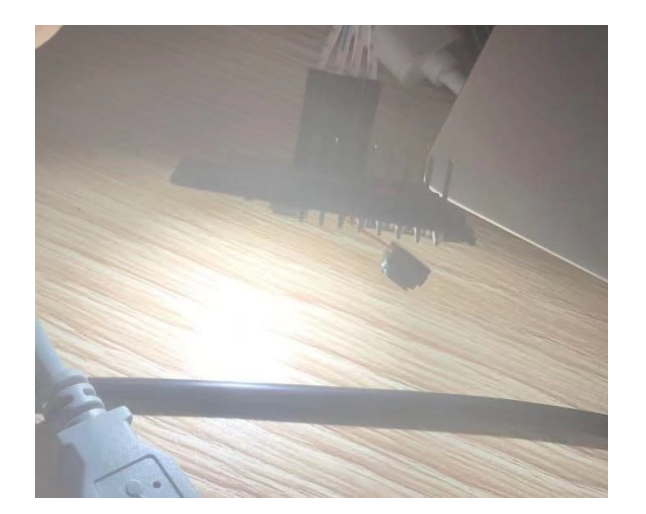

串口也会打印相应信息:

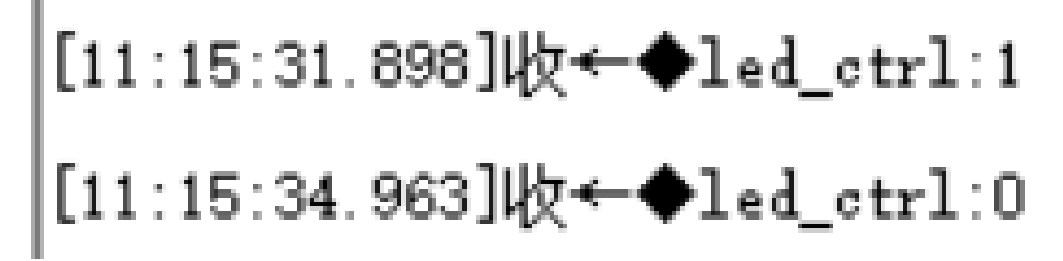